## **O**ffice

### מדריך להתחלה מהירה

Microsoft Outlook 2013 נראה שונה מגירסאות קודמות, ולכן יצרנו מדריך זה כדי לעזור לך ללמוד להכיר אותו.

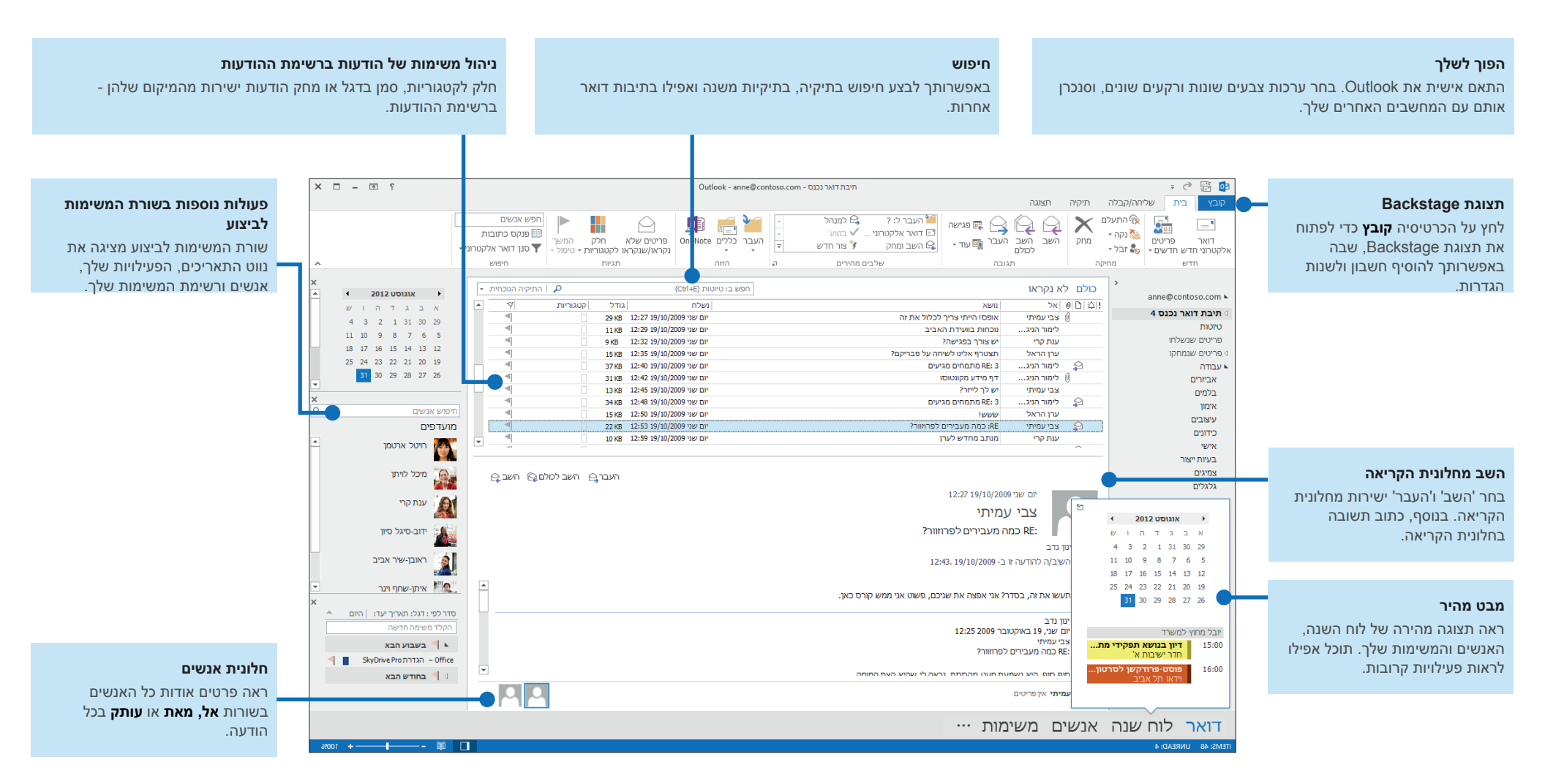

### **Office**

### פעל בסדר הנכון: הוסף את החשבון שלך

כדי שתוכל לשלוח או לקבל הודעות, עליך לחבר את חשבון הדואר האלקטרוני שלך. אם החברה שלך משתמשת ב- Microsoft Exchange, 2013 ניסה להגדיר את חשבון הדואר האלקטרוני עבורך.

אם אתה משתמש בדואר אלקטרוני מבוסס-אינטרנט (כגון Gmail ,Hotmail או !Yahoo), הזן את השם, כתובת הדואר האלקטרוני והסיסמה שלך כדי להגדיר את החשבון שלך.

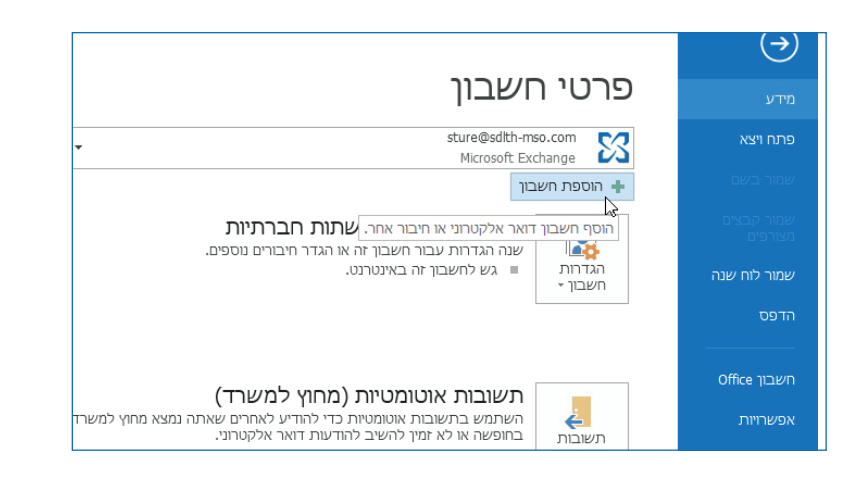

### Office שינוי ערכת הנושא של

עיצבנו מחדש את Office 2013 כך שיספק חוויה נקיה ואוורירית — כמו נייר חלק. אם ברצונך לראות את האזורים השונים של Outlook ביתר בירור, באפשרותך לשנות את ערכת הנושא של Office.

השתמש בהגדרות **קובץ > חשבון Office** כדי לשנות את ערכת הצבעים של Office 2013 השתמש בהגדרות קובץ > חשבון Office 2013 כדי לשנות את ערכת הצבעים עבור כל המחשבים שלך, או השתמש באפשרויות Outlook כדי לשנות את ערכת הצבעים במחשב זה בלבד. באפשרותך לבחור מבין **לבן, אפור בהיר** או אפור כהה.

| ×                                                                    | Outlook אפשרויות           |
|----------------------------------------------------------------------|----------------------------|
| .Outlook אפשרויות כלליות לעבודה עם                                   | כללי                       |
|                                                                      | דואר                       |
| אפשרויות ממשק משתמש                                                  | לוח שנה                    |
| וצג סרגל כלים מַצומצם בעת בחירה ₪                                    | אנשים                      |
| 🛛 אפשר תצוגה מקדימה חֵיה                                             | משימות                     |
| סגנון תיאורי מסך: הצג תיאורי תכונות בתיאורי מסך 💌                    | חיפוש                      |
| הגדר אפשרויות אישיות עבור עותק Microsoft Office שלך                  | שפה                        |
| שַם משתמש:                                                           | מתקדם                      |
| <u>ר</u> אשי תיבות: ש.כ.                                             | התאמה אישית של רצועת הכלים |
| .Office - הַשתמש תמיד בערכים אלה ללא קשר לכניסה ל 🕅 🔤                | סרגל כלים לגישה מהירה      |
| ע של Office: ללא רקע ▼                                               | קוממות                     |
| ערכת נושא של Office: אפור בהיר ַ <u>▼</u>                            | תכפות                      |
| אפשרויות אתחול אפור בהיר                                             | מרכז יחטי האמון            |
| ער איז Outlook באפור כההלייד איז איז איז איז איז איז איז איז איז איז |                            |
| אישור ביטול                                                          |                            |

#### דברים שאתה אולי מחפש

השתמש ברשימה הבאה כדי למצוא כמה מהכלים והפקודות הנפוצים ב- Outlook 2013.

| לשם                                           | לחץ על | ולאחר מכן הבט ב                                                                                                    |
|-----------------------------------------------|--------|----------------------------------------------------------------------------------------------------|
| החל נייר מכתבים או רקעים על הודעה             | קובץ   | לחץ על <b>קובץ &gt; אפשרויות &gt; דואר &gt; ניירות מכתבים וגופנים</b> . בכרטיסיה <b>נייר</b><br>מכתבים אישי, לחץ על ערכת נושא.                                                                  |
| שליחת תשובות אוטומטיות כשאינך נמצא במשרד      | קובץ   | תחת <b>פרטי חשבון,</b> לחץ על <b>תשובות אוטומטיות &gt; שלח תשובות אוטומטיות</b><br>ולאחר מכן בחר באפשרויות שלך (לתכונה זו נדרש חשבון Microsoft Exchange<br>Server).                             |
| הוספת תמונה או אוסף תמונות                    | הוספה  | מתוך הודעת דואר חדשה, לחץ על <b>איורים</b> ולאחר מכן לחץ על אחת מהאפשרויות<br>הבאות: <b>תמונות, תמונה מקוונת, צורות, Smart Art, תרשים</b> או <b>צילום מסך.</b>                                  |
| ניהול הודעות דואר אלקטרוני על-ידי הקצאת כללים | בית    | בתצוגה <b>דואר</b> , לחץ על <b>הזזה &gt; כללים.</b>                                                                                                    |
| הוספת סימן או תו מיוחד                        | הוספה  | מתוך הודעת דואר חדשה, לחץ על <b>סימנים &gt; סימן.</b>                                                                                                    |
| הוספת חגים ללוח שנה                           | קובץ   | לחץ על <b>אפשרויות &gt; לוח שנה.</b> תחת <b>אפשרויות לוח שנה,</b> לחץ על <b>הוספת חגים.</b>                                                                                                    |
| שיתוף לוח שנה                                 | בית    | מהתצוגה <b>לוח שנה</b> , בקבוצה <b>שיתוף</b> , לחץ על <b>שליחת לוח שנה בדואר אלקטרוני</b><br>> <b>שתף לוח שנה</b> (לתכונה זו נדרש חשבון Microsoft Exchange Server),<br>או <b>פרסם באינטרנט.</b> |

## **O**ffice

#### הדואר הוא רק ההתחלה

תקשורת היא חשובה, אבל גם הזמן שלך חשוב. אופן ניהול הזמן, האנשים והמשימות שלך התעדכן ב- Outlook 2013.

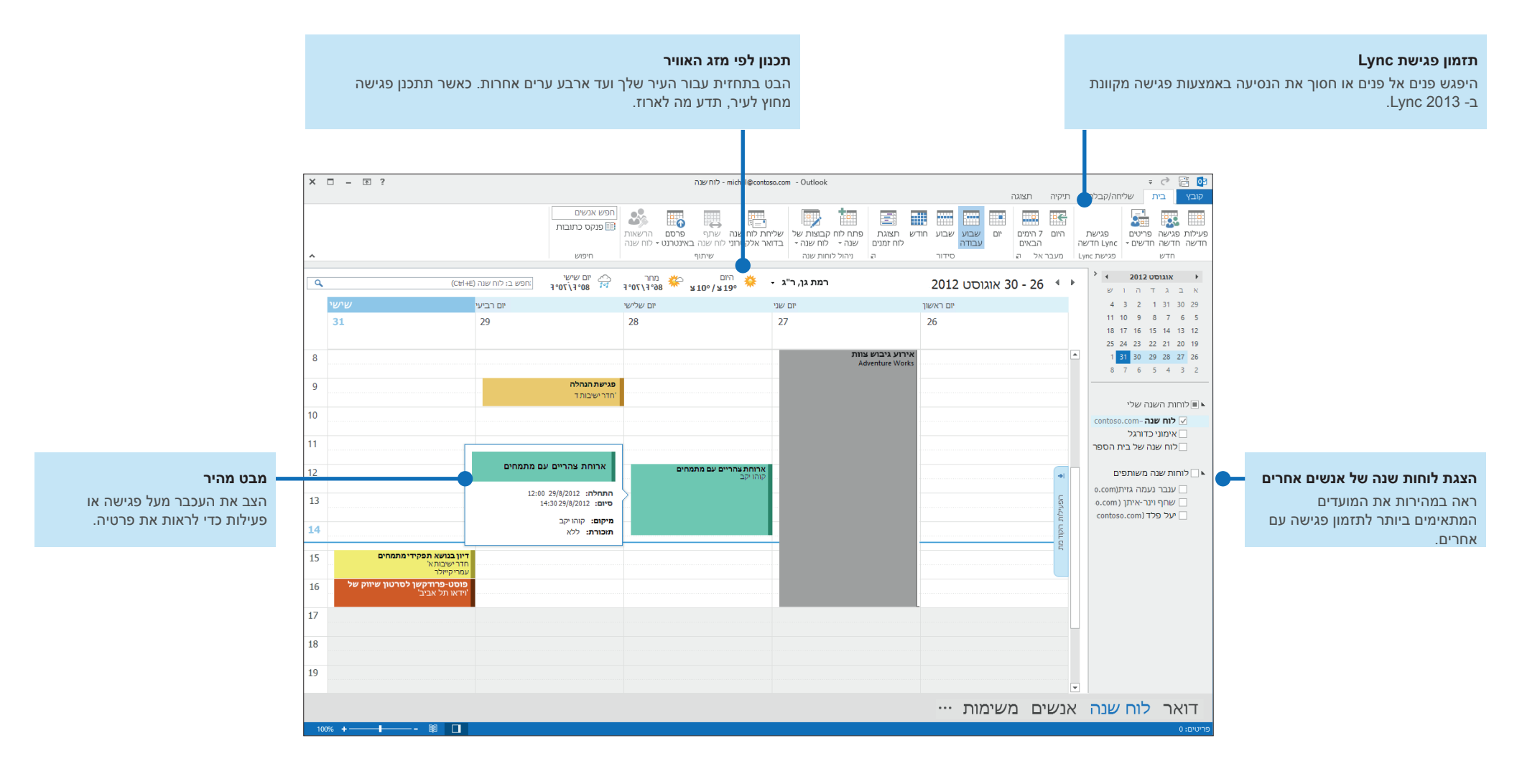

## **Office**

#### יצירת חתימת דואר אלקטרוני

כדי ליצור חתימת דואר אלקטרוני חדשה, בצע את הפעולות הבאות:

- 1. לחץ על **קובץ > אפשרויות > דואר.** תחת **חיבור הודעות**, לחץ על **חתימות.**
- 2. בכרטיסיה **חתימת דואר אלקטרוני**, לחץ על **חדש** ולאחר מכן הקלד שם עבור החתימה.
- ג בתיבה **ערוך חתימה**, הקלד את הטקסט שברצונך לכלול בחתימה ולאחר מכן השתמש בכלים המוכללים כדי לעצב אותו.

|                  | X                                                                                                    |                       | זתימות ונייר מכתבים                                               |
|------------------|----------------------------------------------------------------------------------------------------|-----------------------|-------------------------------------------------------------------|
|                  |                                                                                                    |                       | חתימת דואר אלקטרוני נַייר מכתבים אישי <u>ח</u> תימת דואר אלקטרוני |
|                  |                                                                                                    | בחר חתימת ברירת מחדל  | בחר ח <u>ת</u> ימה לעריכה                                         |
|                  | <ul> <li>michal@contoso.com</li> </ul>                                                                                                    | חשבון דואר אלקטרוני:  | חיצונית                                                           |
|                  | • פנימית                                                                                                    | הודעות חדשות:         | תשובה                                                             |
|                  | י תשובה י                                                                                                    | תשובות/העברות לנמענים |                                                                   |
| הוספת תמונה      |                                                                                                    | ה שם                  | מחק ח <u>ד</u> ש שמור שנַי                                        |
|                  |                                                                                                    |                       | ערור חתימה                                                        |
| הוספת היפר-קישור | ברטיס ביקור 🔠 📇                                                                                                    | ומטי 💽 \Xi 🖃 אומטי    | אונ <u>U</u> I B אונ (גוף) אונ <u>U</u> I B עו                    |
|                  | <u>^</u>                                                                                                    |                       | מיכל לויתן                                                        |
|                  |                                                                                                    |                       | קונטוסו בע"מ                                                      |
|                  |                                                                                                    |                       | (273) 555-0151                                                    |
|                  |                                                                                                    |                       |                                                                   |
|                  |                                                                                                    |                       |                                                                   |
|                  |                                                                                                    |                       |                                                                   |
|                  | -                                                                                                    |                       |                                                                   |
|                  | Lange Contract of Contract of |                       |                                                                   |
|                  | אישור ביטול                                                                                                    |                       |                                                                   |
| L                |                                                                                                    |                       |                                                                   |

אם יצרת כבר חתימה, באפשרותך להעתיק אותה מאחת מההודעות ששלחת ולאחר מכן להדביק אותה כאן.

### הוספת חתימה להודעות באופן אוטומטי

כדי להוסיף חתימה להודעות דואר אלקטרוני חדשות באופן אוטומטי, בצע את הפעולות הבאות:

- 1. מתצוגה כלשהי, לחץ על **קובץ > אפשרויות > דואר.** תחת 'חיבור הודעות', לחץ על **חתימות.**
- 2. תחת בחר חתימת ברירת מחדל, בחר את החתימה שברצונך להוסיף להודעות חדשות. אם תרצה בכך, בחר חתימה שונה עבור תשובות/העברות לנמענים.
- 3. כדי להוסיף חתימה להודעה חדשה באופן ידני, מתוך הודעה חדשה, בכרטיסיה **הודעה**, בקבוצה **הכללה**, לחץ על **חתימה** ולאחר מכן לחץ על החתימה הרצויה.

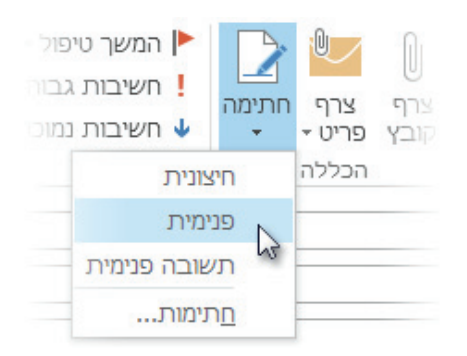